#### TUTORIEL www.intratone.info

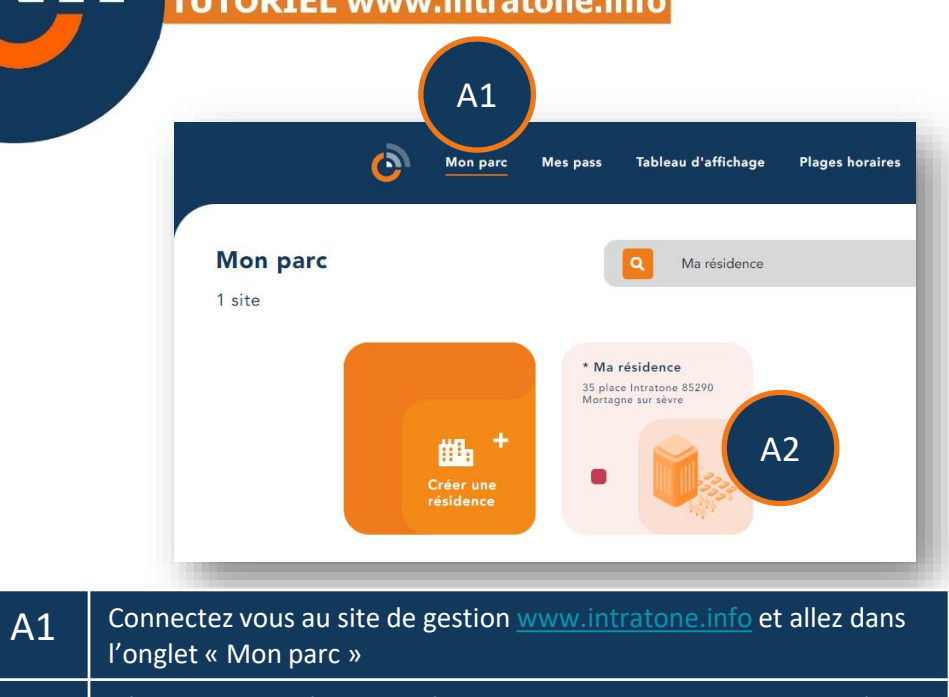

A2 Sélectionnez la résidence où vous souhaitez importer des données. (Si vous n'avez pas de résidence, vous devez en créer une ainsi que les accès. Voir ce tuto :

https://fr.calameo.com/read/005135075caf5a95b700d

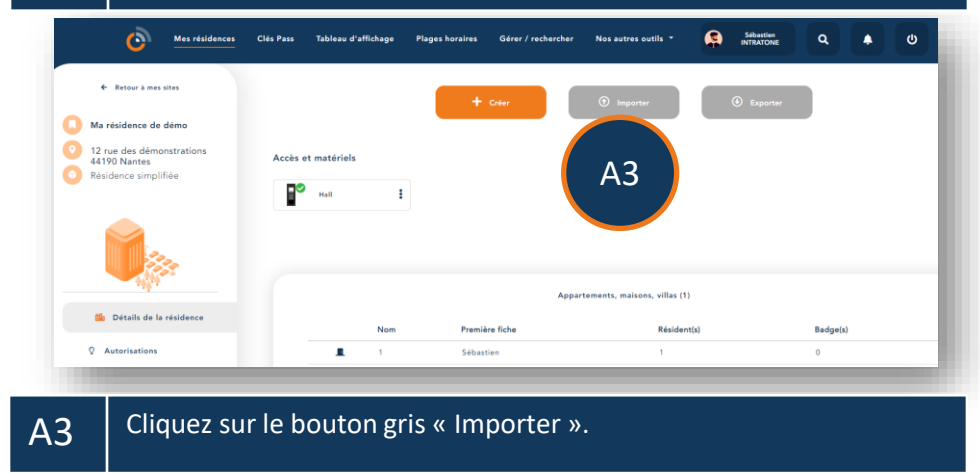

# Importer des données intratône

# Importer des données

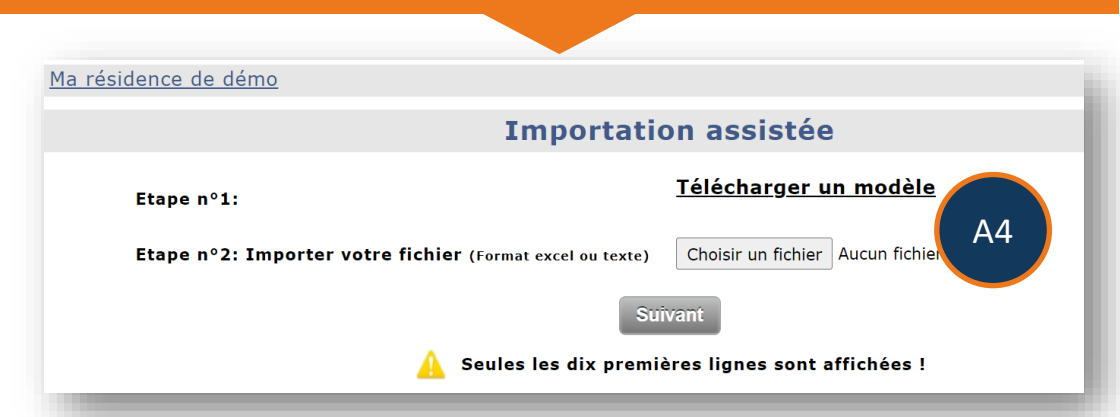

A4

Cliquez sur le lien « Télécharger un modèle », enregistrez le fichier Excel sur votre ordinateur. Puis, complétez le fichier selon les indications suivantes.

| INTITULÉ DES COLONNES  |             | REMARQUES                                                                                           | STATUS                                                                                                    |
|------------------------|-------------|----------------------------------------------------------------------------------------------------|----------------------------------------------------------------------------------------------------|
| Nom bâtiment           |             | Créer / pointer un bâtiment Complexe                                                                | Facultatif                                                                                                    |
| Nom cage               |             | Créer / pointer un bâtiment simple                                                                  | Obligatoire                                                                                                    |
| Nom appartement        | APPARTEMENT | Créer / pointer un appartement                                                                      | Obligatoire                                                                                                    |
| Nom                    | FICHE       | Créer le champ <nom> d'une fiche résidant</nom>                                                     | Si le champ <nom> est renseigné, le champ<br/><téléphone principal=""> doit l'être également</téléphone></nom>     |
| Identifiant            | FICHE       | Créer le champ <ldentifiant> d'une fiche résidant</ldentifiant>                                     | Facultatif                                                                                                    |
| téléphone principal    | FICHE       | Créer le champ <téléphone principal=""> d'une fiche<br/>résidant</téléphone>                        | Si le champ <téléphone principal=""> est<br/>renseigné, le champ <nom> doit l'être<br/>également</nom></téléphone> |
| téléphone secondaire   | FICHE       | Créer le champ <téléphone secondaire=""> d'une<br/>fiche résidant</téléphone>                       | Facultatif                                                                                                    |
| numéro d'appel         | FICHE       | Créer le champ <n° abrégé=""> d'une fiche résidant</n°>                                             | Facultatif                                                                                                    |
| groupe d'affichage     | FICHE       | Définir le champ <affichage> d'une fiche résidant</affichage>                                       | 0: En premier<br>1: Normal (Par défaut si case vide)<br>2: En dernier<br>3: Pas affiché                            |
| appels vidéos          | FICHE       | Définir l'option <appel vidéos=""> sur le téléphone<br/>principal</appel>                           | 0 : Option désactivée (Par défaut si case<br>vide)<br>1 : Option activée                                           |
| nbbadgesappartement    | ACCESSOIRES | Définir le nombre de badges pour l'appartement<br>en cours lors d'une programmation série           | Facultatif, si valeur doit être comprise entre<br>0 et 9.                                                          |
| nbtelappartement       | ACCESSOIRES | Définir le nombre de télécommandes pour<br>l'appartement en cours lors d'une programmation<br>série | Facultatif, si valeur doit être comprise entre<br>0 et 9.                                                          |
| commentaireappartement |             | Définir le champ <commentaire> de<br/>l'appartement en cours</commentaire>                          | Facultatif                                                                                                    |

# Importer des données

EX : Importation de 2 fiches dans le même appartement d'un même bâtiment :

| nom de<br>l'appartement | nom       | identifiant | Téléphone<br>principal | Téléphone<br>secondaire | Numéro<br>d'appel | Groupe<br>d'affichage | Appels<br>visios | Nbbadges<br>appartement | Nbtel<br>appartement | Commentaire<br>appartement |
|-------------------------|-----------|-------------|------------------------|-------------------------|-------------------|-----------------------|------------------|-------------------------|----------------------|----------------------------|
| Lot N°07                | Gabard    |             | 0123456789             | 0101010101              |                   |                       | 1                |                         |                      |                            |
| Lot N°07                | Printemps |             | 9876543210             | 0202020202              |                   |                       | 0                |                         |                      |                            |

EX : Importation de 2 fiches dans 2 appartements différents dans 2 bâtiments :

| Nom<br>hâtiment | Nom        | Nom       | Nom       | Identifiant | Téléphone<br>principal | Téléphone<br>secondaire | Numéro<br>d'annel | Groupe<br>d'affichage | Appels<br>visios | Nbbadges | Nbtel | Commentaire |
|-----------------|------------|-----------|-----------|-------------|------------------------|-------------------------|-------------------|-----------------------|------------------|----------|-------|-------------|
|                 | Bâtiment A | Lot N°A03 | Gabart    |             | 0123456789             | 0101010101              | 3                 | 1                     | 1                | 2        | 1     | RDC Gauche  |
|                 | Bâtiment B | Lot N°B17 | Printemps |             | 9876543210             | 0202020202              | 17                | 1                     | 1                | 2        | 1     | RDC Droit   |

#### **Attention :**

•Ne pas modifier le nom des colonnes du fichier modèle.

•Ne pas mettre de caractères spéciaux dans les différents champs du fichier modèle.

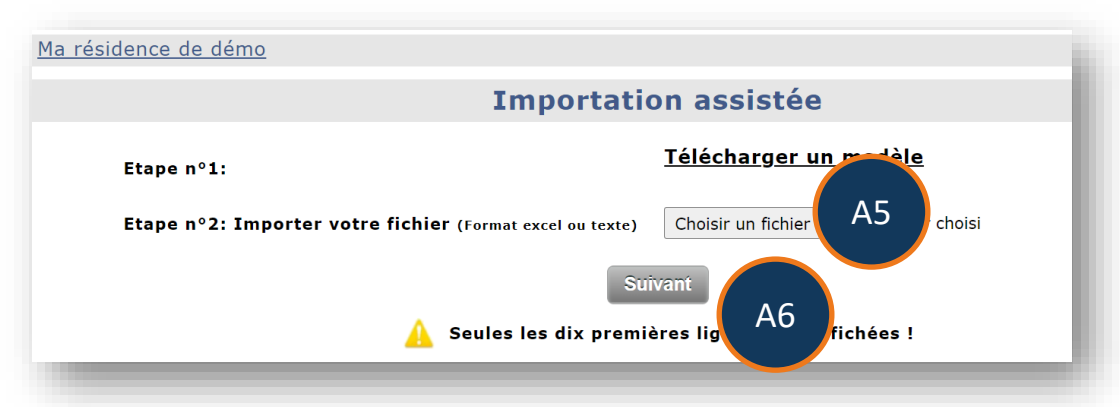

| A5 | Cliquez sur « Parcourir » pour rechercher le fichier modèle<br>précédemment renseigné. |
|----|----------------------------------------------------------------------------------------|
| A6 | Cliquez sur « Suivant » pour charger les 10 premières lignes du fichier modèle.        |

# Importer des données

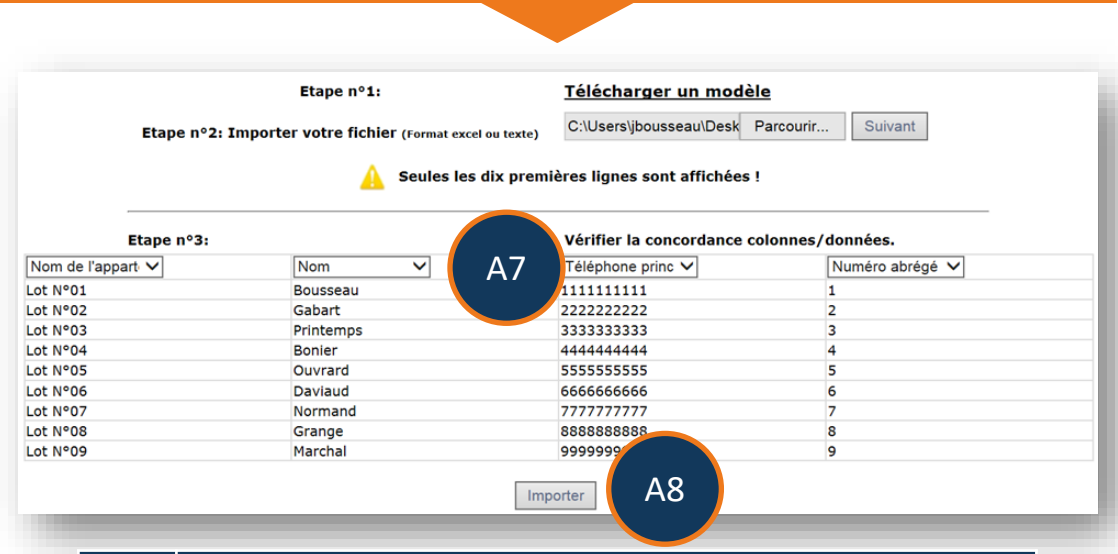

| A7 | Vérifiez (et modifiez si besoin) si le titre des colonnes correspond aux informations du tableau. |
|----|---------------------------------------------------------------------------------------------------|
| A8 | Cliquer sur « Importer » pour charger l'intégralité des informations du fichier modèle.           |

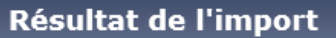

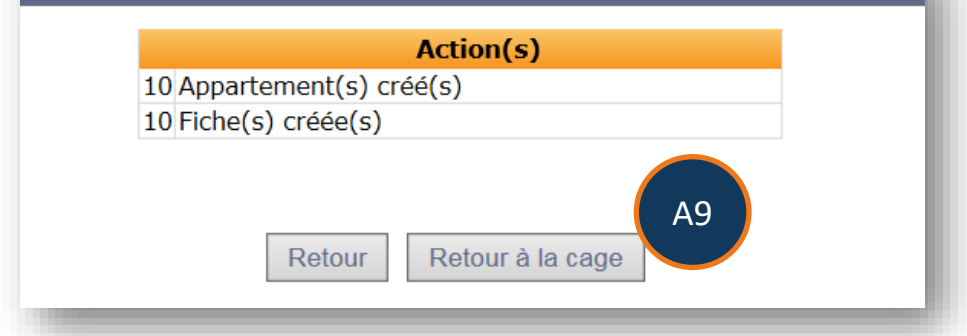

A9 Cliquez sur le bouton « Retour à la cage » pour accéder au bâtiment où se trouvent les données nouvellement importées.

#### Note :

•Si une erreur est détectée lors de l'import, le numéro de ligne indiqué correspond à la ligne (n+1) du fichier modèle.